# 嘉南藥理大學校車繳費申請系統

連結方式:(學校網站首頁->行政服務->總務處->校車繳費)

https://exam.cnu.edu.tw/cnuCash/111/index.asp

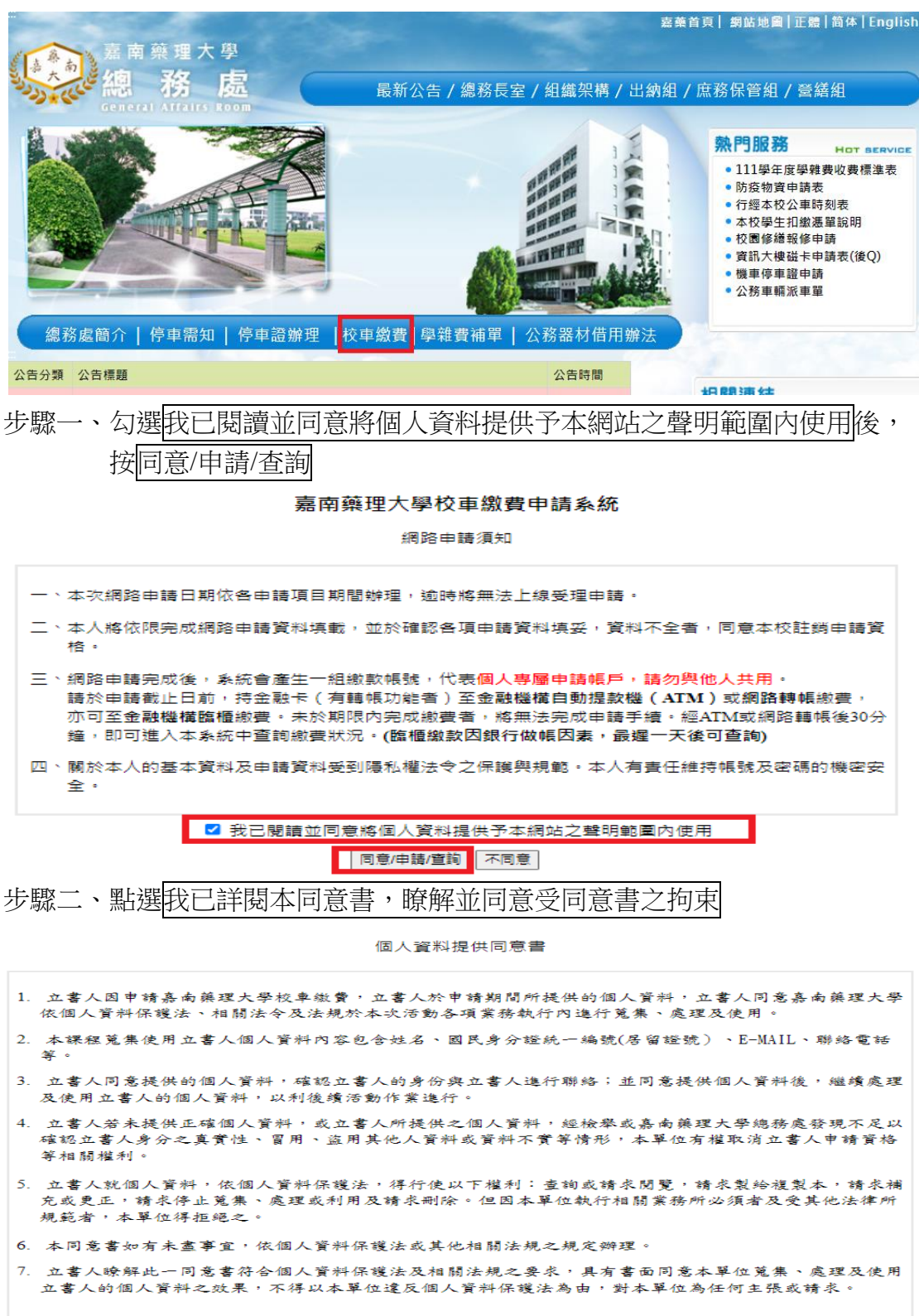

此致 嘉南藥理大學

我已詳閱本同意書,瞭解並同意受同意書之拘束 不同意

步驟三、在網路線上申請輸入身分證字號或學號後,按送出

# 嘉南藥理大學校車繳費申請系統

| 網路線上申請            |  |  |  |  |  |  |
|-------------------|--|--|--|--|--|--|
| 身份證字號或學號:         |  |  |  |  |  |  |
| 注意事項:依個人身分證字號統一辦理 |  |  |  |  |  |  |
| 送出                |  |  |  |  |  |  |

#### 查詢申請進度及繳費狀況

| 身份證字號: | : |   |
|--------|---|---|
|        | 送 | 出 |

步驟四、在登記申請項目選取站線與票種後,按提出申請 如只需搭乘來程或回程其中一項,請於系統選擇半程票種。

### 嘉南藥理大學校車繳費申請系統

| 身份證字號   | (在校生)                                                                                                    |                      |    |         |  |
|---------|----------------------------------------------------------------------------------------------------|----------------------|----|---------|--|
| 姓名      | *                                                                                                    |                      |    |         |  |
| 性別      | ◉男 ○女                                                                                                    |                      | _  |         |  |
| 登記申請項目  | <b>v</b>                                                                                                    | * <mark></mark> 收費標準 | 票種 | ●全程 ○半程 |  |
| 行動電話    |                                                                                                    |                      |    |         |  |
| Email信箱 | 111 東門教旨、玉帝元童母稿、快樂局主店網任学校<br>111 保安重站轉運站往學校<br>111 7-11達勇門市、高旗銀行往學校<br>111 7-11惠心門市、茶的廣手、全家岡山竹圓店往學校                                                                          | ▲ (請填寫常用信箱)<br>請務必填寫 |    |         |  |
|         | 111 第一銀行、大湖教會對面往學校<br>111 學校往還東香格里拉對面、台南高工、永康農會<br>111 學校往快樂烏生活網、金帝元董母鴨、東門教會<br>111 學校往保安車站轉逼站<br>111 學校往高雄銀行、7-11達勇門市<br>111 學校往全家岡山竹圓店、茶的魔手、7-11惠心門市<br>111 學校往大湖教會對面、第一銀行 | 提出申請                 |    |         |  |

# 步驟五、點選上傳照片

| 申請進度                       |    |     |        |        |        |        |         |      |
|----------------------------|----|-----|--------|--------|--------|--------|---------|------|
| 登記項目                       | 編號 | 姓名  | 1.線上填寫 | 2.上傳照片 | 3.繳款狀況 | 4.受理資格 | 列印      | 取消作業 |
| 南一站-永康農會、台南高工、台南遠東香格<br>里拉 |    | 王嘉藥 | 己完成    | 上傳照片   | 未繳款    | 待審核    | 列印繳費通知單 | 取消申請 |

步驟六、依範例說明選擇檔案上傳照片,點選下一步。 嘉南藥理大學校車繳費申請系統

步驟七、檢視照片,點選存檔後,按確定送出。 嘉南藥理大學校車繳費申請系統

| 姓名 / 身分證字號                                   |                                          |
|----------------------------------------------|------------------------------------------|
| 上傳狀態                                         | 允許上傳修改                                   |
| (一) 大頭照【必繳交】                                 |                                          |
|                                              | ● よめ本設大学<br>Crainertage<br>「Annertage」   |
| 備註:<br>1.網路上傳檔案類型為JPG。<br>2.各項上傳資料限上傳8M以下檔案。 |                                          |
| 存在                                           | 差世 開 · · · · · · · · · · · · · · · · · · |
| (確定送出 後                                      | 將無法再進行異動)<br><sup>盧定送出了</sup>            |

步驟八、點選離開

| 姓名/身分證字號<br>上傳狀態                             | 允許上傳修改                                                                                          |
|----------------------------------------------|-------------------------------------------------------------------------------------------------|
| (一) 大頭照【必繳交】                                 |                                                                                                 |
|                                              | 使い<br>Participation<br>Participation<br>Participation<br>Participation<br>Participation<br>用I除1 |
| 備註:<br>1.網路上傳檔案類型為JPG。<br>2.各項上傳資料限上傳8M以下檔案。 |                                                                                                 |
|                                              | 離開                                                                                              |

# 步驟九、點選列印繳費通知單

申請進度

| 登記項目 | 編號 | 姓名 | 1.線上填寫 | 2.上傳照片 | 3.繳款狀況 | 4.受理資格 | 列印      | 取消作業 |
|------|----|----|--------|--------|--------|--------|---------|------|
|      |    |    | 己完成    | 上傳照片   | 未繳款    | 待審核    | 列印繳費通知單 | 取消申請 |

列印前請選取 檔案(F) => 設定列印格式(U),設定列印格式的內容參考如下:

使用 Internet Explorer 9.0 (含)以上版本,請設定本網頁於相容性檢視下執行,以獲得最佳列印效果,

步驟十、點選列印,並依繳費方式說明繳費

嘉南藥理大學校車繳費申請系統 校車繳費通知單

#### 繳費方式

1、本次繳費作業與兆豐國際商業銀行(以下簡稱兆豐銀行)(銀行代號017)合作代收費用。

2、請持具有非約定轉帳功能之金融卡(不限本人)至金融機構自動植員機(ATM)轉帳繳費,操作流程 如下: (1)將金融卡插入ATM (2)選擇「轉帳」或「跨行轉帳」(手續費自付) (3) 輸入兆豐銀行代號「017」

(4)選擇「非約定帳號」 (5) 輸入轉帳帳號(於網路報名系統取得之帳號,共14碼) (6)翰入轉帳金額為"繳款金額" (7)交易完成列印交易明细表(注意:請務必列印保留交易明細以供查驗) (S)請確認是否已轉帳成功

3、ATM轉帳繳費30分鐘後,請再次進入總務處校車繳費申請系統,查詢是否繳費轉帳成功。

4、若30分鐘後查詢繳費狀態為未繳費,可於隔日與總務處營繕組林忠慶先生,分機1315聯絡處理相關事 **宣**,以免延誤報名。

5、如無法以金融卡轉帳者,也可以下列方式繳款

- a、兆豐銀行臨櫃辦理:請持本繳要資訊至兆豐銀行各分行繳要
- b、跨行匯款(手續費自付): 至其他金融機構或郵局辦理,需填寫「跨行匯款單」
- c、至學校出納組繳款,承辦地點:行政大樓A203。

- 收款人帳號: (共14碼) - 收款人戶名:嘉葉學校財團法人嘉南葉理大學 - 收款銀行:兆豐國際商業銀行台南分行

- 匯款金額: 元

6、「交易明細表」或「跨行匯款單」即繳要收據,請妥為保存,以便日後若有疑義時核帳之用。

7、網路報名繳款時間: \*未於期限內完成繳費者,視同未完成報名手續。

※若有匯款操作上問題,營業期間內,請洽兆豐國際商業銀行台南分行電話:06-2292131分機:212-216

繳要資訊

| 藉该很强 | 彩塑銀行:017 | 総数金額    | 新台灣 元 |
|------|----------|---------|-------|
|      |          |         |       |
| 学生培会 |          | 日本521月日 |       |

派盤銀行藩運展亭頃: 1、輸入方式:特速補以0810輸入:代院項目【3】、運別代號【2】、代版代號【20】 2、旅歌方式:講成現金(1)、講様(2)伽壇・不要理以支展託收方式旅歌 3、第日時海鑽編結時以0810更正・不得以0000更正

列印 回上一頁

#### 查詢申請紀錄與繳費狀況

步驟一、總務處->校車繳費

步驟二、勾選我已閱讀並同意將個人資料提供予本網站之聲明範圍內使用後,按同意/申請/查詢

#### 嘉南藥理大學校車繳費申請系統

#### 網路申請須知

| 一、本次網路申請日期依各申請項目期間辦理,逾時將無法上線受理申請。                                                                                                    |
|----------------------------------------------------------------------------------------------------|
| 二、本人將依限完成網路申請資料填載,並於確認各項申請資料填妥,資料不全者,同意本校註銷申請資<br>格。                                                                                                    |
| 三、網路申請完成後,系統會產生一組繳款帳號,代表個人專屬申請帳戶,請勿與他人共用。<br>請於申請截止日前,持金融卡(有轉帳功能者)至金融繼橫自動提款機(ATM)或網路轉帳繳費,<br>亦可至金融機橫臨櫃繳費。未於期限內完成繳費者,將無法完成申請手續。經ATM或網路轉帳後30分<br>鐘,即可進入本系統中查詢繳費狀況。(臨櫃繳款因銀行做帳因素,最遲一天後可查詢) |
| 四、關於本人的基本資料及申請資料受到陽私權法令之保護與規範。本人有責任維持帳號及密碼的機密安<br>全。                                                                                                    |

☑ 我已閱讀並同意將個人資料提供予本網站之聲明範圍內使用

同意/申請/查詢 不同意

步驟三、點選我已詳閱本同意書,瞭解並同意受同意書之拘束

個人資料提供同意書

1. 立書人因申請嘉南藥理大學校車繳費,立書人於申請期間所提供的個人資料,立書人同意嘉南藥理大學 依個人資料保護法、相關法令及法規於本次活動各項業務執行內進行蒐集、處理及使用。 2. 本課程蒐集使用立書人個人資料內容包含姓名、國民身分證統一編號(居留證號)、E-MAIL、聯絡電話 笙。 3. 立書人同意提供的個人資料,確認立書人的身份與立書人進行聯絡;並同意提供個人資料後,繼續處理 及使用立書人的個人資料,以利後續活動作業進行。 4. 立書人若未提供正確個人資料,或立書人所提供之個人資料,經檢譽或嘉南藥理大學總務處發現不足以 確認立書人身分之真實性、冒用、盜用其他人資料或資料不實等情形,本單位有權取消立書人申請資格 等相關權利。 5. 立書人就個人資料,依個人資料保護法,得行使以下權利:查詢或請求閲覽,請求製給複製本,請求補 充或更正,請求停止蒐集、處理或利用及請求刪除。但因本單位執行相關業務所必須者及受其他法律所 規範者,本單位得拒絕之。 本同意書如有未盡事宜,依個人資料保護法或其他相關法規之規定辦理。 7. 立書人瞭解此一同意書符合個人資料保護法及相關法規之要求,具有書面同意本單位蒐集、處理及使用 立書人的個人資料之效果,不得以本單位違反個人資料保護法為由,對本單位為任何主張或請求。 此致 嘉南藥理大學

我已詳閱本同意書,瞭解並同意受同意書之拘束

不同意

步驟四、在下方欄位的查詢申請進度及繳費狀況填入身分證字號後,按送出。 列印收據,並妥善保存

嘉南藥理大學校車繳費申請系統

| 網路線上申請            |
|-------------------|
| 身份證字號或學號:         |
| 注意事項:依個人身分證字號統一辦理 |
| 送出                |
|                   |

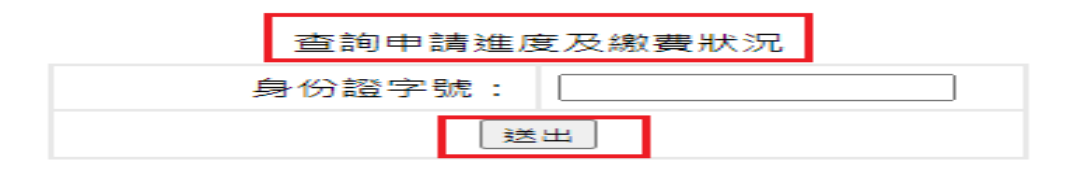

申請進度

| 登記項目 | 編號 | 姓名 | 1.線上填寫 | 2.上傳照片 | 3.繳款狀況 | 4.受理資格 | 列印   | 取消作業 |
|------|----|----|--------|--------|--------|--------|------|------|
|      |    |    | 己完成    | 已上傳    | 現金     | 己通過    | 列印收據 | 取消申請 |

列印前請選取 檔案(F) => 設定列印格式(U),設定列印格式的內容參考如下:

使用 Internet Explorer 9.0 (含)以上版本,請設定本網頁於相容性檢視下執行,以獲得最佳列印效果。